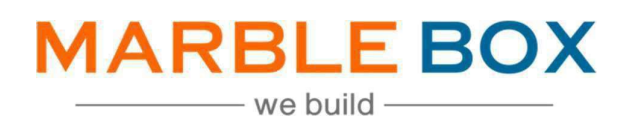

# Personal & Commercial Line DCAN/DREI/DNON

# Jack Bradley: PL & CL DCAN/DREI/DNON

DOCUMENT ID: MBSLLP-JBDDD-L1-01 VERSION: 1.0 RELEASE DATE: 22-July-2022 CONTROL TYPE: PUBLIC

> PUBLISHED BY: MARBLE BOX SOLUTIONS LLP

ADDRESS: TIRUMALA BUILDING 22, EAST TOPSIA ROAD, KOLKATA – 700 046 WEST BENGAL

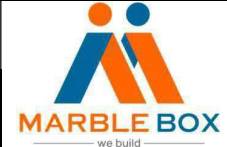

# **Revision History**

| Version | Revision Date | Description    | Maker         | Reviewer                 | Approver<br>(Agency) |
|---------|---------------|----------------|---------------|--------------------------|----------------------|
| 1.0     | 11/30/2023    | DCAN/DREI/DNON | Asmita<br>Das | Operations<br>Excellence | -                    |
|         |               |                |               | Team                     |                      |

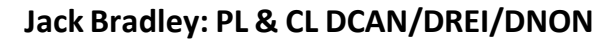

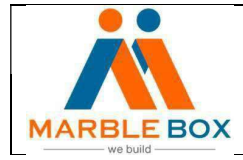

## Overview

DCAN/DREI/DNON Follow Up: MB will receive DCAN/DREI/DNON/EDOC activity in Epic, where MB will process the documents as per the workflow

# Workflow details -

- TAT for the task 48Hrs
- For Personal line activity owner will be Megan Brown (<u>mbrown@jackbradley.comm</u>)
- For Commercial line activity owner will be Brooke Whittle (<u>bwhittle@jackbradley.com</u>)
- For Cancellation and Reinstatement activity owner will be Megan Brown (<u>mbrown@jackbradley.com</u>)
- For Claim activity owner will be Teresa Huff

## Steps -

## DCAN

- 1. Download will assign a DCAN activity to MB to process. It may be a final cancellation or cancellation pending.
- 2. Open the activity and check the notes.
- 3. Follow the below procedure to complete it
  - If it is a cancellation pending, then follow CNPR SOP
  - If it is a final cancellation, then follow the Final Cancellation (FINA) SOP
  - If it is already processed, then close the activity
    - > Open the DCAN activity and Close it

#### DREI

- 1. Download will assign a DREI activity to MB to process. It's a reinstatement transaction
- 2. Open the activity and check the notes
- 3. Follow the reinstatement SOP to complete the task
- 4. If the reinstatement was already processed, then close the DRIE activity by following steps:
  - > Open the DREI activity and Close it

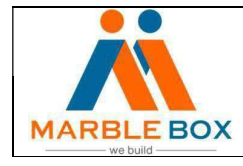

#### DNON

- 1. Download will assign a DNON activity to MB to process. It's a non-renewal transaction
- 2. Open the activity and check the notes
- 3. Follow the non-renewal SOP to complete the task
- 4. If it was already processed, then close the DNON activity by following steps:
  > Open the DNON activity and close it